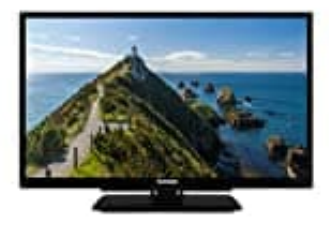

## Telefunken XH24G101

## Timer einstellen

- 1. Drücken Sie die Menü-Taste auf der Fernbedienung,
- 2. Navigieren Sie zum Menüpunkt Fernseher
- 3. Wählen Sie hier den Eintrag Timer aus.
- 4. Um einen neuen Timer hinzuzufügen, wählen Sie mit den Links-/Rechtstasten die Registerkarte **Timer** hinzufügen und drücken Sie **OK**. Stellen Sie die Untermenüoptionen wie gewünscht ein und drücken Sie **OK**, wenn Sie fertig sind. Ein neuer Timer wird erstellt.
- 5. Um einen zuvor erstellten Timer zu bearbeiten, markieren Sie diesen Timer, wählen Sie die Registerkarte **Ausgewählte Timer bearbeiten** und drücken Sie **OK**. Ändern Sie die Untermenüoptionen wie gewünscht und drücken Sie **OK**, um Ihre Einstellungen zu speichern.
- 6. Um einen bereits eingestellten Timer abzubrechen, markieren Sie diesen Timer, wählen Sie die Registerkarte ausgewählten Timer löschen und drücken Sie **OK**. Zur Bestätigung wird eine Meldung angezeigt: Markieren Sie **JA** und drücken Sie **OK**, um fortzufahren. Der Timer wird gelöscht.

Es ist nicht möglich, Timer für zwei oder mehr Ereignisse zu setzen, die in verschiedenen Kanälen im selben Zeitintervall gesendet werden.